## Bestanden uploaden

- Ga vanuit de website van het Hooghuis naar 'Office365' en meld je aan
- Kies voor de tegel met 'OneDrive'
- Kies bovenin voor 'uploaden'

| III Office 365 | OneDrive         |                                       |                  | 📌 🌣           | ? | 0 |
|----------------|------------------|---------------------------------------|------------------|---------------|---|---|
| ₽ Zoeken       | $+$ Nieuw $\vee$ | $\overline{\uparrow}$ Uploaden $\lor$ | G synchroniseren | J≓ Sorteren ∨ | ⊞ | 0 |

• Je krijgt nu de keuze voor 'bestanden' of 'map'. Kies voor 'bestanden'

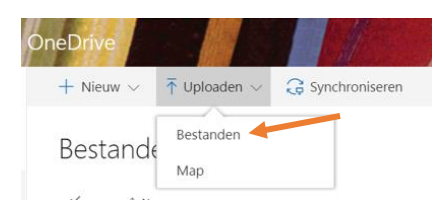

• Je komt nu terecht in de mappen op je eigen computer. Zoek en selecteer hier de bestanden die je wilt uploaden.

Tip: je kunt meerdere bestanden tegelijk selecteren.

- Geef daarna <enter> of klik op 'openen'.
- De bestanden worden nu ge
  üpload naar OneDrive. Rechtsboven verschijnt een bericht als dit gereed is:

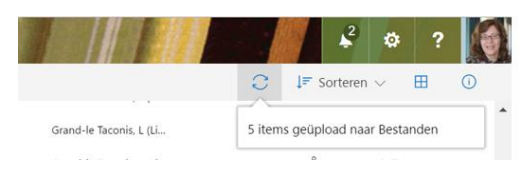

## Map uploaden

Op precies dezelfde manier kun je ook een hele map uploaden.

• Kies nu uiteraard bij 'bestanden of map' voor 'map'.

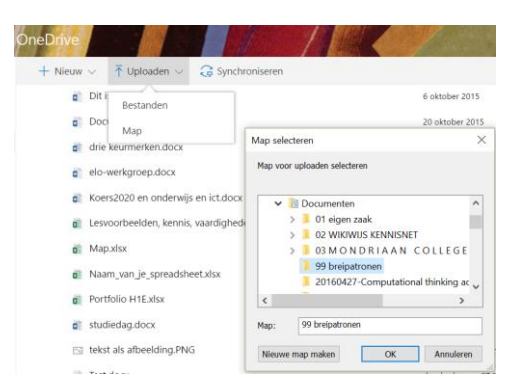

• Ook hier laat OneDrive je weten dat het gelukt is via een melding rechtsboven. Het aantal bestanden uit je map wordt vermeld.

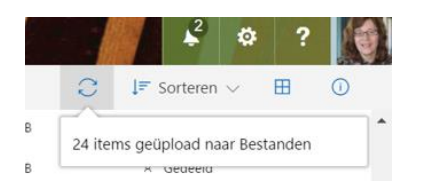